### **General Description**

The MAX8713 evaluation kit (EV kit) is an efficient, multichemistry battery charger. It uses the Intel system management bus (SMBus<sup>™</sup>) to control the battery regulation voltage and charger current output.

The MAX8713 EV kit can charge one, two, three, or four series Li+ cells with a current up to 2A.

The MAX8713 evaluation system (EV system) consists of a MAX8713 EV kit and the Maxim SMBUSMON2 board. The MAX8713 EV kit includes Windows<sup>®</sup> 95-/98-/2000-/XP-compatible software to provide a userfriendly interface.

#### **Features**

- ♦ 0.6% Battery Voltage Accuracy
- ♦ 5% Battery Charge-Current Accuracy
- Up to 2A Battery Charge Current
- ♦ +8V to +25V Input Voltage Range
- Charge Li+, NiCd, and NiMH Battery Chemistries

MXXIM

- Cycle-by-Cycle Current Limiting
- SMBus-Compatible 2-Wire Serial Interface
- Includes Windows 95-/98-/2000-/XP-Compatible Software and Demo PC Board
- Fully Assembled and Tested

### Ordering Information

| PART         | TEMP<br>RANGE | IC<br>PACKAGE             | SMBus<br>INTERFACE<br>TYPE |
|--------------|---------------|---------------------------|----------------------------|
| MAX8713EVKIT | 0°C to +70°C  | 24 Thin QFN,<br>4mm x 4mm | Not included               |
| MAX8713EVSYS | 0°C to +70°C  | 24 Thin QFN,<br>4mm x 4mm | SMBUSMON2                  |

**Note:** The MAX8713 EV kit software is provided with the MAX8713EVKIT. However, to use the software, the SMBUSMON2 board is required to interface the EV kit to the computer.

### Component List

| DESIGNATION | QTY | DESCRIPTION                                                                                      |
|-------------|-----|--------------------------------------------------------------------------------------------------|
| C1          | 1   | 0.1µF ±10%, 50V X7R (1206)<br>ceramic capacitor<br>Murata GRM319R71H104K<br>TDK C3216X7R1H104K   |
| C2, C6, C8  | 3   | 1µF ±10%, 10V X5R (0603)<br>ceramic capacitors<br>Murata GRM188R61A105K<br>TDK C1608X5R1A105K    |
| C3, C4, C10 | 3   | 0.01µF ±10%, 50V X7R (0603)<br>ceramic capacitors<br>Murata GRM188R71H103K<br>TDK C1608X7R1H103K |
| C5, C11     | 2   | 22μF ±20%, 25V X5R (1812)<br>ceramic capacitors<br>TDK C4532X5R1E226M                            |

| DESIGNATION   | QTY | DESCRIPTION                                                                                           |
|---------------|-----|----------------------------------------------------------------------------------------------------|
| C7, C9        | 2   | 0.1µF ±10%, 25V X7R (0603)<br>ceramic capacitors<br>Murata GRM188R71E104K<br>TDK C1608X7R1E104K       |
| C12, C13, C14 | 0   | Not installed, 0603                                                                                   |
| D1            | 1   | Schottky diode, 3A, 40V SMA<br>Central Semiconductor<br>CMSH3-40MA<br>Diodes Inc. B340A               |
| D2, D3        | 2   | Diodes, 1N4148-type, SOD-123<br>Diodes Inc. 1N4148W<br>Fairchild Semiconductor MMSD4148               |
| J1            | 1   | 2 x 10 right-angle female receptacle                                                                  |
| J2            | 1   | Smart-battery header assembly,<br>right angle, keyless, 5 position<br>TYCO Electronics (AMP) 787441-1 |

SMBus is a trademark of Intel Corp. Windows is a registered trademark of Microsoft Corp.

Maxim Integrated Products 1

For pricing, delivery, and ordering information, please contact Maxim/Dallas Direct! at 1-888-629-4642, or visit Maxim's website at www.maxim-ic.com.

|             | -   |                                         |
|-------------|-----|-----------------------------------------|
| DESIGNATION | QTY | DESCRIPTION                             |
| 1.1         | -   | 22 $\mu$ H, 2.6A, 75m $\Omega$ inductor |
|             |     | Sumida CDRH8D43-220NC                   |
|             |     | MOSFETs, dual n-channel, 7.5A, 30V,     |
| N1A, N1B    | 2   | 8-pin SO                                |
|             |     | Fairchild Semiconductor FDS6990A        |
| R1          | 1   | 10k $\Omega$ ±5% (0603) resistor        |
| R2          | 1   | $33\Omega \pm 5\%$ (0603) resistor      |
| R3          | 1   | 100k $\Omega$ ±5% (0603) resistor       |
|             |     | 0.04Ω ±1%, 0.5W (2010) sense            |
| D4          | - 1 | resistor                                |
| N4          | 1   | Vishay Dale WSL2010 0.040 1.0%          |
|             |     | IRC LRC-LR2010-01-R040-F                |
| R5-R8       | 0   | Not installed, 0603                     |
| 111         | 1   | MAX8713ETG, 24-pin, 4mm x 4mm,          |
|             |     | thin QFN                                |
| None        | 1   | PC board MAX8713 EV kit                 |

### **Component List (continued)**

### \_Quick Start

#### **Recommended Equipment**

- DC source to supply the input current to the charger—this source must be capable of supplying a voltage greater than the battery-voltage set point and have sufficient current rating
- Voltmeter
- Smart battery
- Computer running Windows 95, 98, 2000, or XP
- 9-pin serial extension cable
- SMBUSMON2 board

#### Procedure

The MAX8713 EV kit is a fully assembled and tested board. Follow the steps below to verify board operation. Do not turn on the power supply until all connections are completed. Observe all precautions on the battery manufacturer's data sheet.

- 1) Set the VPP jumper on the SMBUSMON2 board to VCC5.
- 2) Carefully connect the boards by aligning the 20-pin connector of the MAX8713 EV kit with the 20-pin header of the SMBUSMON2 board. Gently press them together.
- 3) Connect a cable from the computer's serial port to the SMBUSMON2 interface board. Use a straight-through 9-pin female-to-male cable.

- 4) Install the software by running the INSTALL.EXE program. The install program copies the files and creates icons for them in the Windows 95/98/2000/XP Start menu. An uninstall program is included with the software. Click on the UNINSTALL icon to remove the EV kit software from the hard drive.
- 5) Connect power to the SMBUSMON2 board.
- 6) Connect the input-current supply across the ADAPTER\_IN and PGND pads.
- 7) Connect a smart battery to connector J2.
- 8) Turn on the power supply.
- 9) Start the MAX8713 EV kit software.
- 10) Verify current is being delivered to the battery.

### **Detailed Description of Software**

The MAX8713 program provides easy access to the MAX8713 registers. It is also capable of reading the registers of a smart battery and monitoring SMBus traffic.

Upon execution of the program, the software enables the MAX8713 smart-charger command panel (Figure 1), after which any of the allowed SMBus commands can be sent to the MAX8713. Refer to the MAX8713 data sheet for more information regarding the allowed SMBus commands.

#### **Smart Charger Command Panel**

#### ChargeVoltage()

To issue the ChargeVoltage() command to the MAX8713, enter the desired voltage, in millivolts, into the Charging Voltage edit field and select the adjacent **Write** button.

#### ChargeCurrent()

To issue the ChargeCurrent() command to the MAX8713, enter the desired current, in milliamps, into the Charging Current edit field and select the adjacent **Write** button.

#### ManufacturerID()

ManufacturerID() returns the manufacturer ID (0x004D) from the MAX8713. This command is available through the Other Bitmapped Charger Registers... panel (Figure 2). Select manufacturer ID by picking it from the pull-down list located directly under the Other Bitmapped Charger Registers... label. Issue a ManufacturerID() command by selecting the **Read** button. The returned hexadecimal value is shown at the bottom of the panel.

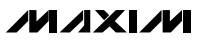

#### DeviceID()

DeviceID() returns the device ID (0x0007) from the MAX8713. This command is available through the Other Bitmapped Charger Registers... panel (Figure 2). Select device ID by picking it from the pulldown list located directly under the Other Bitmapped Charger Registers... label. Issue a DeviceID() command by selecting the **Read** button. The returned hexadecimal value is shown at the bottom of the panel.

#### **Smart-Battery Command Panel**

The software is capable of reading the registers of a smart battery. The smart-battery page of the software is shown in Figure 3. The software only reads the registers selected with checkmarks. By default, the registers are automatically read once every 2s. Disable this feature by unselecting the Active Read: Battery checkbox located on the Timer panel. Change the refresh time by entering a new value into the Timer Interval edit box and select the **Set Interval** button. When autorefresh is disabled, read the battery by selecting the **Refresh** button.

### \_Detailed Description of Hardware

The MAX8713 includes all of the functions necessary to charge a smart battery. The EV kit is capable of charging with a maximum 2.016A current and a maximum 19.2V voltage. For more information on the operation of the MAX8713, refer to the *Detailed Description* section of the MAX8713 data sheet.

#### **Connecting a Smart Battery**

The MAX8713 EV kit includes a five-pin smart-battery connector. To connect a smart battery to the EV kit, turn off power to the EV kit and connect the battery, making sure to correctly orient the connectors.

#### **Evaluating the MAX8713 Above 25V**

To evaluate the MAX8713 with an input voltage greater than 25V (up to 28V), capacitor C5 must be replaced with a higher-voltage-rating part.

### Component Suppliers

| SUPPLIER                          | PHONE        | FAX          | WEBSITE               |
|-----------------------------------|--------------|--------------|-----------------------|
| Central Semiconductor             | 631-435-1110 | 631-435-1824 | www.centralsemi.com   |
| Diodes Inc.                       | 805-446-4800 | 805-446-4850 | www.diodes.com        |
| Fairchild Semiconductor           | 888-522-5372 | —            | www.fairchildsemi.com |
| International Resistive Co. (IRC) | 361-992-7900 | 361-992-3377 | www.irctt.com         |
| Murata                            | 770-436-1300 | 770-436-3030 | www.murata.com        |
| Sumida                            | 847-545-6700 | 847-545-6720 | www.sumida.com        |
| TDK                               | 847-803-6100 | 847-390-4405 | www.component.tdk.com |
| Vishay Dale                       | 402-564-3131 | 402-563-6296 | www.vishay.com        |

*Note:* Indicate you are using the MAX8713 when contacting these manufacturers.

| File Logging             | Interfa | ce Script      | Help                  |
|--------------------------|---------|----------------|-----------------------|
| -Timer                   | System  | Overview 🛛 G   | ieneric Smart Battery |
| Timer Interval:<br>2 sec | Si      | mart Charger o | described in file: MA |
| Set Interval             | Ox13 C  | hargerStatus-  |                       |
|                          | 1 (10)  | -              | Read                  |
| Run Running              | Bit O   | reserved       | 1                     |
| Stop                     | Bit 1   | reserved       | 0                     |
|                          | Bit 2   | reserved       | 1                     |
| Stop if error            | Bit 3   | reserved       | 1                     |
|                          | Bit 4   | reserved       | 0                     |
|                          | Bit 5   | reserved       | 0                     |
| Timer Action:            | Bit 6   | reserved       | 1                     |
|                          | Bit 7   | reserved       | 0                     |
| Active                   | Bit 8   | reserved       | 0                     |
| neau.                    | Bit 9   | reserved       | 0                     |
| Batteru                  | Bit 10  | reserved       | 0                     |
|                          | Bit 11  | reserved       | 0                     |
|                          | Bit 12  | reserved       | 0                     |
|                          | Bit 13  | reserved       | 0                     |
|                          | Bit 14  | reserved       | 0                     |
| O Passive                | Bit 15  | reserved       | 0.004                 |
| SMBus                    | (M2B)   |                | 0X004I                |

| imer                                                                                                    | System Overview Generic Smart Batter                                                                                                    | y (0x16) MAX8713 Smart Charger (0x12) SMBus                                                                                                    | Interface SMBus Scripting SMBus Traffic                                                                                                    |
|----------------------------------------------------------------------------------------------------|----------------------------------------------------------------------------------------------------|----------------------------------------------------------------------------------------------------|----------------------------------------------------------------------------------------------------|
| imer Interval:<br>2 sec                                                                                              | Smart Charger described in file: M                                                                                                    | IAX8713.INI                                                                                                    | Other Bitmapped Charger Registers OxFE:R ManufacturerID                                                                                                    |
| Set Interval Run Running Stop Stop                                                                                   | Ox13 ChargerStatus<br>(LSB) Read<br>Bit 0 reserved<br>Bit 1 reserved<br>Bit 2 reserved<br>Bit 3 reserved<br>Bit 4 reserved<br>Bit 4 reserved<br>Bit 5 reserved                                                                                                    | Ox12 ChargerMode           I         Bit 0         reserved         1           0         Bit 1         reserved         1           1         Bit 2         reserved         1           1         Bit 3         reserved         1           1         Bit 3         reserved         1           0         Bit 4         reserved         1           0         Bit 5         reserved         1                                                                                                    | Read     Write       Bit 0     ManufacturerID_bit0     ?     1       Bit 1     ManufacturerID_bit1     ?     1       Bit 2     ManufacturerID_bit2     ?     1       Bit 3     ManufacturerID_bit3     ?     1       Bit 4     ManufacturerID_bit4     ?     1       Bit 5     ManufacturerID_bit4     ?     1                                                                                                    |
| imer Action:<br>● Active<br>Read:<br>■ System<br>■ Battery<br>■ Charger<br>Passive<br>SMBus<br>traffic<br>monitoring | Bit 6 reserved<br>Bit 7 reserved<br>Bit 7 reserved<br>Bit 8 reserved<br>Bit 9 reserved<br>Bit 10 reserved<br>Bit 11 reserved<br>Bit 12 reserved<br>Bit 13 reserved<br>Bit 14 reserved<br>Bit 15 reserved<br>(MSB) 0x000<br>-0x14 ChargingCurrent<br>1000 mA Write | 0         Dit 3         reserved         1           1         Bit 6         reserved         1           0         Bit 7         reserved         1           0         Bit 8         reserved         1           0         Bit 9         reserved         1           0         Bit 10         reserved         1           0         Bit 11         reserved         1           0         Bit 12         reserved         1           0         Bit 12         reserved         1           0         Bit 12         reserved         1           0         Bit 13         reserved         1           0         Bit 14         reserved         1           0         Bit 15         reserved         1           0         Bit 15         reserved         1           0         Bit 15         reserved         1           0         Dit 14         reserved         1           0         Bit 15         reserved         1           0         MXB         0x?????         0x????? | bit 6       ManufacturerID_bit6       ?       1         Bit 7       ManufacturerID_bit8       ?       1         Bit 8       ManufacturerID_bit8       ?       1         Bit 9       ManufacturerID_bit8       ?       1         Bit 9       ManufacturerID_bit9       ?       1         Bit 10       ManufacturerID_bit10       ?       1         Bit 11       ManufacturerID_bit12       ?       1         Bit 12       ManufacturerID_bit12       ?       1         Bit 13       ManufacturerID_bit12       ?       1         Bit 14       ManufacturerID_bit14       ?       1         Bit 15       ManufacturerID_bit15       ?       1         (MSB)       0x????       0x????       1 |
|                                                                                                    | Data Refresh                                                                                                    | Read (1) passed                                                                                                    | Read ??? ??? Write Read Refresh                                                                                                    |

Figure 1. MAX8713 Smart-Charger Command Panel

| le Logging     | Interface Script Help     |                    |                        |                  | Dava a Dava                       |                        |
|----------------|---------------------------|--------------------|------------------------|------------------|-----------------------------------|------------------------|
| iner           | System Overview Generic S | mart Battery (Ux1) | 6] MAX8713 Smart Charg | jer (UX12) SMBus | Interface SMBus Scripting SMBu    | s Traffic              |
| imer intervai: | Smart Charger describer   | t in file: MAX87   | 13 INI 👻               |                  | Other Bitmapped Charger Registers | <u>}</u>               |
|                |                           |                    |                        |                  | 0xFE:R ManufacturerID             | <u> </u>               |
| Set Interval   | -Ox13 ChargerStatus       |                    | 0x12 ChargerMode       |                  | 0xFE:R ManufacturerID             |                        |
|                | (LSB)                     | Read               | (LSB)                  | Write            | (LSB)                             |                        |
| nunning        | Bit 0 reserved            | 1                  | Bit 0 reserved         |                  | Bit 0 ManufacturerID_bit0         | ? 🔲 1                  |
| Stop           | Bit 1 reserved            | 0                  | Bit 1 reserved         | <u> </u>         | Bit 1 ManufacturerID_bit1         | ? 🔲 1                  |
|                | Bit 2 reserved            | 1                  | Bit 2 reserved         |                  | Bit 2 ManufacturerID_bit2         | ? []]                  |
| Stop if error  | Bit 3 reserved            | '                  | Bit 3 reserved         |                  | Bit 3 ManufacturerID_bit3         | <ul> <li>E1</li> </ul> |
|                | Bit 4 reserved            | 0                  | Bit 4 reserved         | !                | Bit 4 ManufacturerID_bit4         | ? 🔲                    |
|                | Bit 5 reserved            | 0                  | Bit 5 reserved         |                  | Bit 5 ManufacturerID_bit5         | ? []                   |
| imer Action:   | Bit b reserved            |                    | Bit b reserved         | 님님               | Bit 6 ManufacturerID_bit6         |                        |
| Active         | DK7 Teserveu              | 0                  | Dit 7 Teserveu         |                  |                                   |                        |
| Read:          | Bit 8 reserved            | 0                  | Bit 8 reserved         |                  | Bit 8 ManufacturerID_bit8         | ? []                   |
| System         | Bit 9 reserved            | U                  | Bit 9 reserved         | 님님               | Bit 9 ManufacturerID_bit9         | 2 []                   |
| Battery        | Bit IU reserved           | 0                  | Bit IU reserved        | 님님               | Bit IU ManufacturerID_bit IU      |                        |
| 🔽 Charger      | DIL II IESEIVEU           | 0                  | DICTT TESETVED         |                  | Bit IT ManufacturenD_bit IT       |                        |
|                | Bit 12 reserved           | 0                  | Bit 12 reserved        |                  | Bit 12 ManufacturerID_bit12       | ? []                   |
|                | Bit 13 reserved           | 0                  | Bit 13 reserved        | 님님               | Bit 13 ManufacturerID_bit13       |                        |
| Bassius        | Bit 15 reserved           | 0                  | Bit 15 received        | 금리               | Bit 14 ManufacturerID_bit15       | · □·<br>2 □1           |
| or assive      | (MSB)                     | 0x004D             | (MSB)                  | 0x????           | (MSB)                             | 0x????                 |
| SMBus          |                           |                    | ( )                    |                  |                                   |                        |
| monitoring     | Ox14 ChargingCurrent      |                    | 0x15 ChargingVoltage   |                  | Other Numeric Charger Registers   |                        |
|                | 1000 mA                   | Write              | 18000 mV               | Write            |                                   | *                      |
|                | Auto Re-Write             |                    | Auto Re-Write          |                  |                                   |                        |
|                | L                         |                    |                        |                  | Read ???                          | Write                  |
|                |                           |                    |                        |                  |                                   |                        |
|                |                           |                    |                        |                  |                                   |                        |
|                |                           |                    |                        |                  |                                   |                        |
|                |                           |                    |                        |                  |                                   |                        |
|                | Data Refresh              |                    |                        |                  |                                   |                        |
|                |                           | В                  | ead (10) passed        |                  |                                   | Befresh                |

Figure 2. MAX8713 Smart-Charger Command Panel Showing the Pulldown List for Manufacturer ID and Device ID

**Evaluate: MAX8713** 

| imer             | System Overview Generic Smart Bat | tery (0x16) MAX8713 S                   | mart Charger (0x12) SMBus Interface SM | Bus Scripting SMBus Traffic |
|------------------|-----------------------------------|-----------------------------------------|----------------------------------------|-----------------------------|
| imer Interval:   | Smart Battery o                   | described in file: BATTE                | BY.INI                                 |                             |
| 2 sec            | Smart Battery Settings            |                                         |                                        |                             |
| Set Interval     | 🔽 0x00 Manufacturer Access        | 0xCD76                                  | 🔽 0x10 Full Charge Capacity            | 1602 mAh                    |
|                  | 🔽 0x01 Remaining Capacity Alarm   | 300 mAh                                 | 🔽 0x11 Run Time to Empty               | 65535 minutes               |
|                  | 🔽 0x02 Remaining Time Alarm       | 10 minutes                              | 🔽 0x12 Average Time to Empty           | 65535 minutes               |
| itop             | 🔽 0x03 Battery Mode               | 0x0080 mAł                              | n Ox13 Average Time to Full            | 41 minutes                  |
| Stop if error    | 🔽 0x04 At Rate                    | -30232 mA                               | Vx14 Charging Current                  | 2000 mA                     |
|                  | Apply Selected Changes (0x00      | 0x04 writeable)                         | 🔽 0x15 Charging Voltage                | 16800 mV                    |
| imer Action:     | ✓ 0x05 At Bate Time to Full       | 65535 minutes                           | 🔽 0x16 Battery Status                  | 0x0290                      |
| Active           | Ox06 At Bate Time to Empty        | 0 minutes                               | 🔽 0x17 Cycle Count                     | 202 cycles                  |
| Read:            | ☑ 0x07 At Bate 0K                 | Inue                                    | 🔽 0x18 Design Capacity                 | 3000 mAh                    |
| System           | ☑ 0x08 Temperature                | 299.3 K 26.2 C                          | 🔽 0x19 Design Voltage                  | 14800 mV                    |
| Charger          | V 0x09 Voltage                    | 16224 mV                                | 🔽 0x1A Specification Info              | 0x0010                      |
|                  | V 0x0A Current                    | 1951 mA                                 | 🔽 0x1B Manufacture Date                | 5/13/1999                   |
|                  | V 0x0B AverageCurrent             | 1951 mA                                 | 🔽 0x1C Serial Number                   | 24127                       |
| ) Passive        | ☑ 0x0C Max Error                  | 100 %                                   | 🔽 0x20 Manufacturer Name               | NME                         |
| SMBus<br>traffic | Ox0D Belative State of Charge     | 13 %                                    | 🔽 0x21 Device Name                     | 42-1848                     |
| monitoring       | OxOE Absolute State of Charge     | 7%                                      | 🔽 0x22 Device Chemistry                | LION                        |
|                  | ✓ 0x0E Remaining Capacity         | 220 mAh                                 |                                        |                             |
|                  |                                   | 220 11411                               |                                        |                             |
|                  |                                   |                                         |                                        |                             |
|                  | Ux23 Mfgr Data { 0x42 0x44 0x5    | 9 0x4E 0x41 }                           |                                        |                             |
|                  | Data Refresh                      | E L L L L L L L L L L L L L L L L L L L | e old data                             |                             |
|                  | Hetresh Select All                | Select None                             | PECs                                   | g Un Logging Ult Llose Log  |

Figure 3. Smart-Battery Command Panel

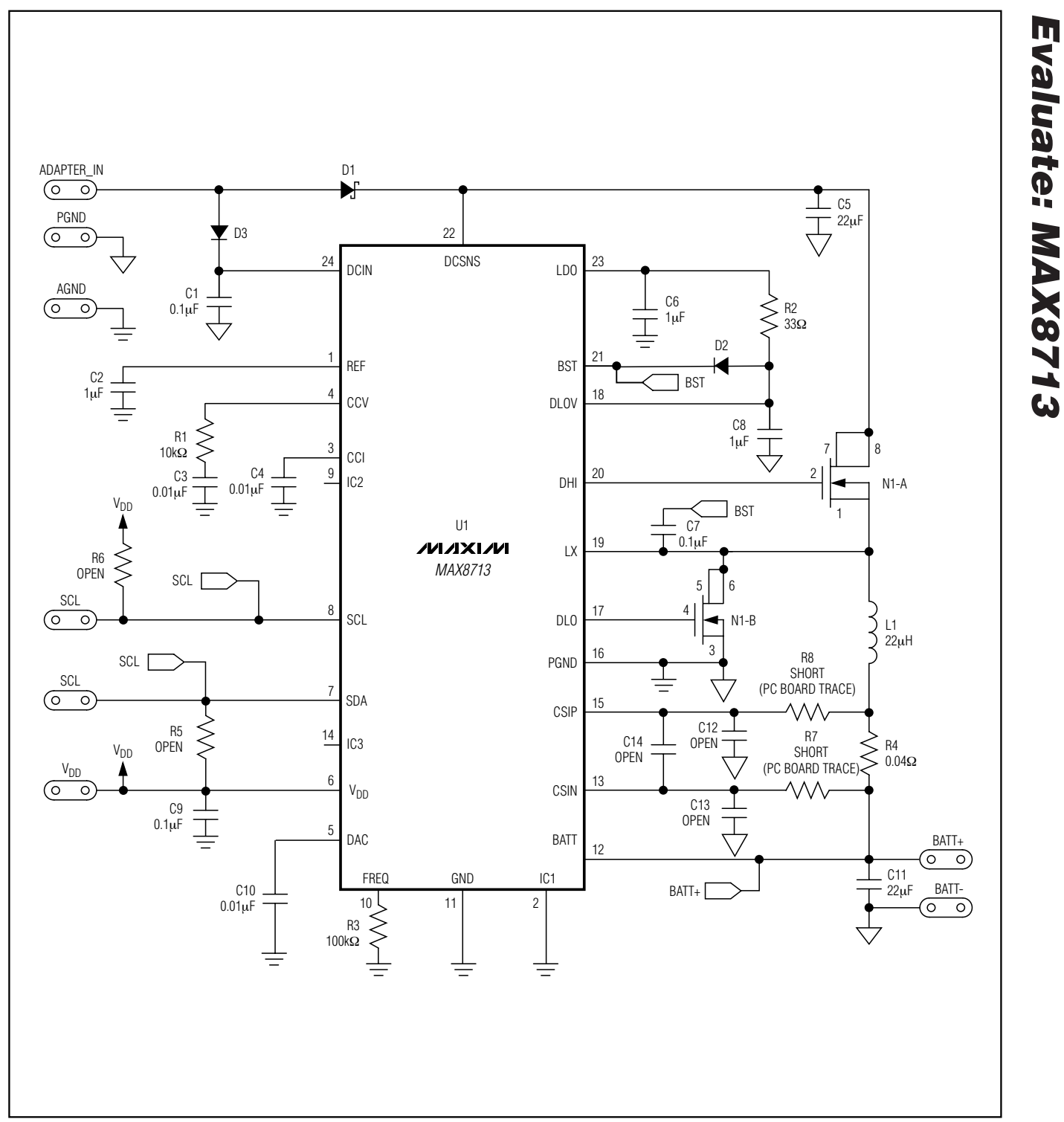

Figure 4. MAX8713 EV Kit Schematic

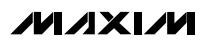

7

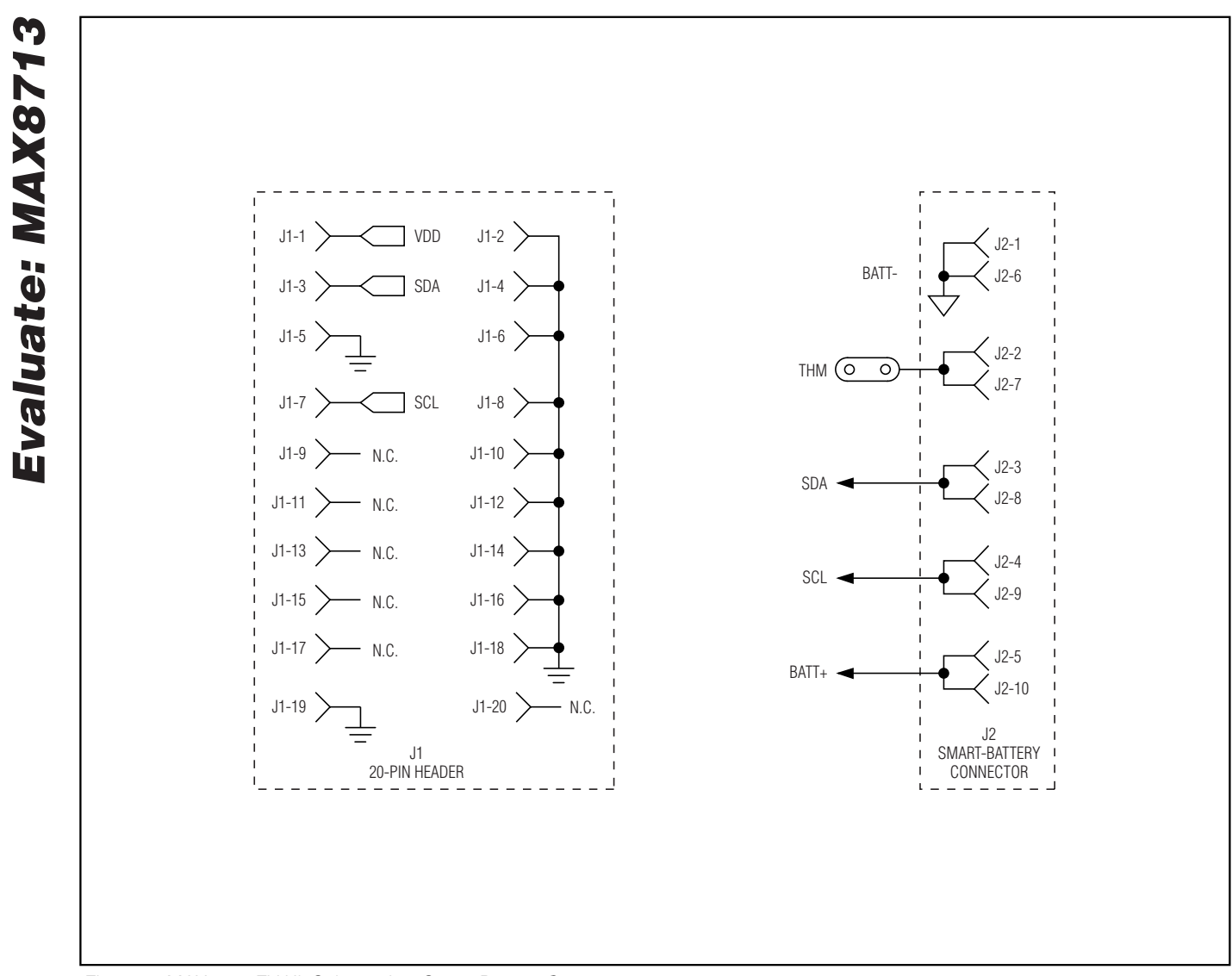

Figure 5. MAX8713 EV Kit Schematic—Smart-Battery Connector

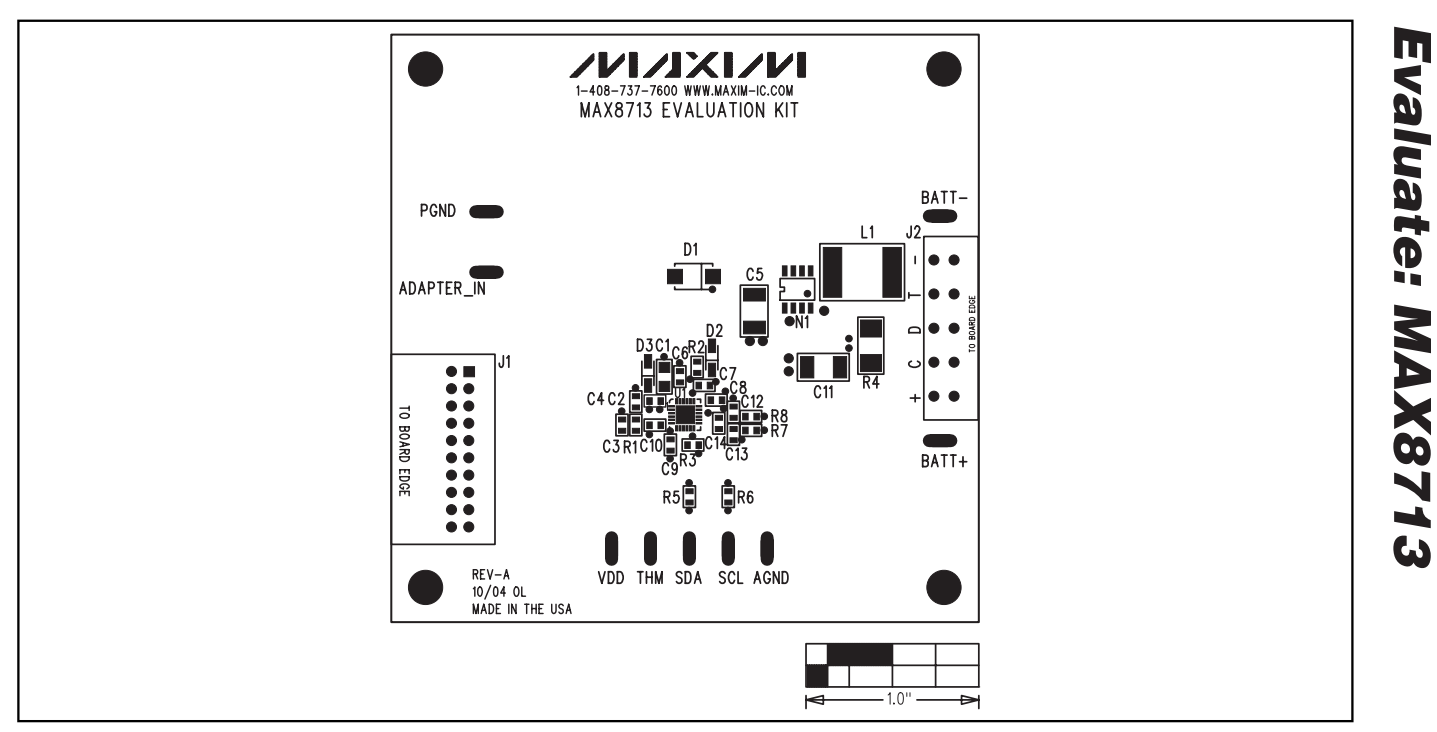

Figure 6. MAX8713 EV Kit Component Placement Guide—Component Side

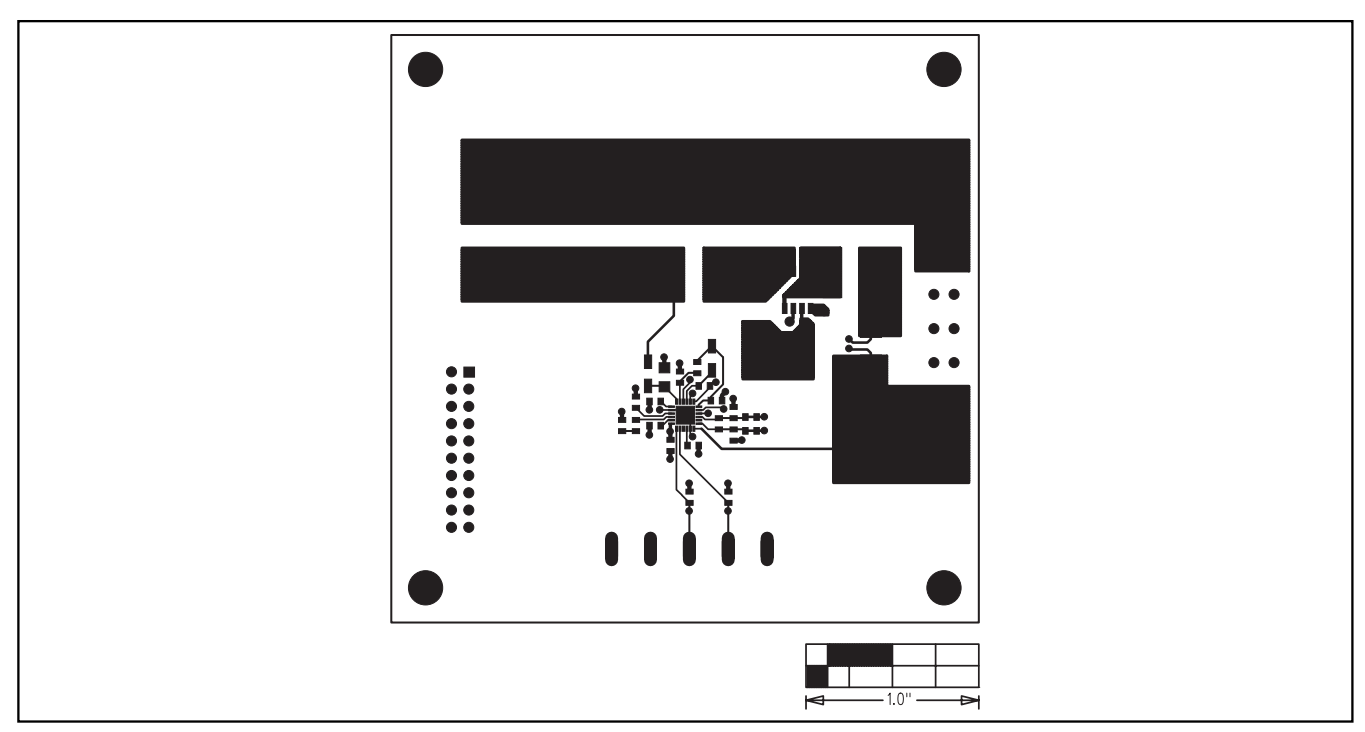

Figure 7. MAX8713 EV Kit PC Board Layout—Component Side

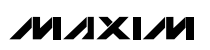

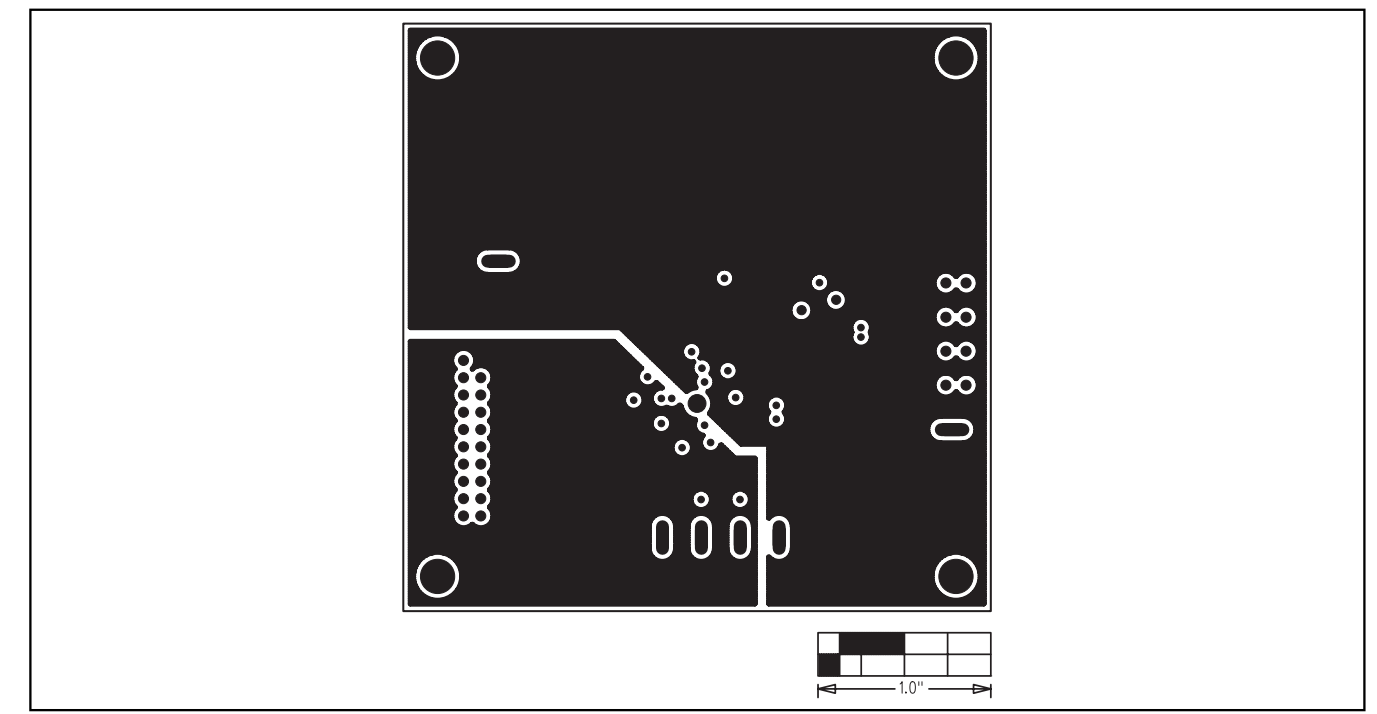

Figure 8. MAX8713 EV Kit PC Board Layout—VDD and Power Ground Plane

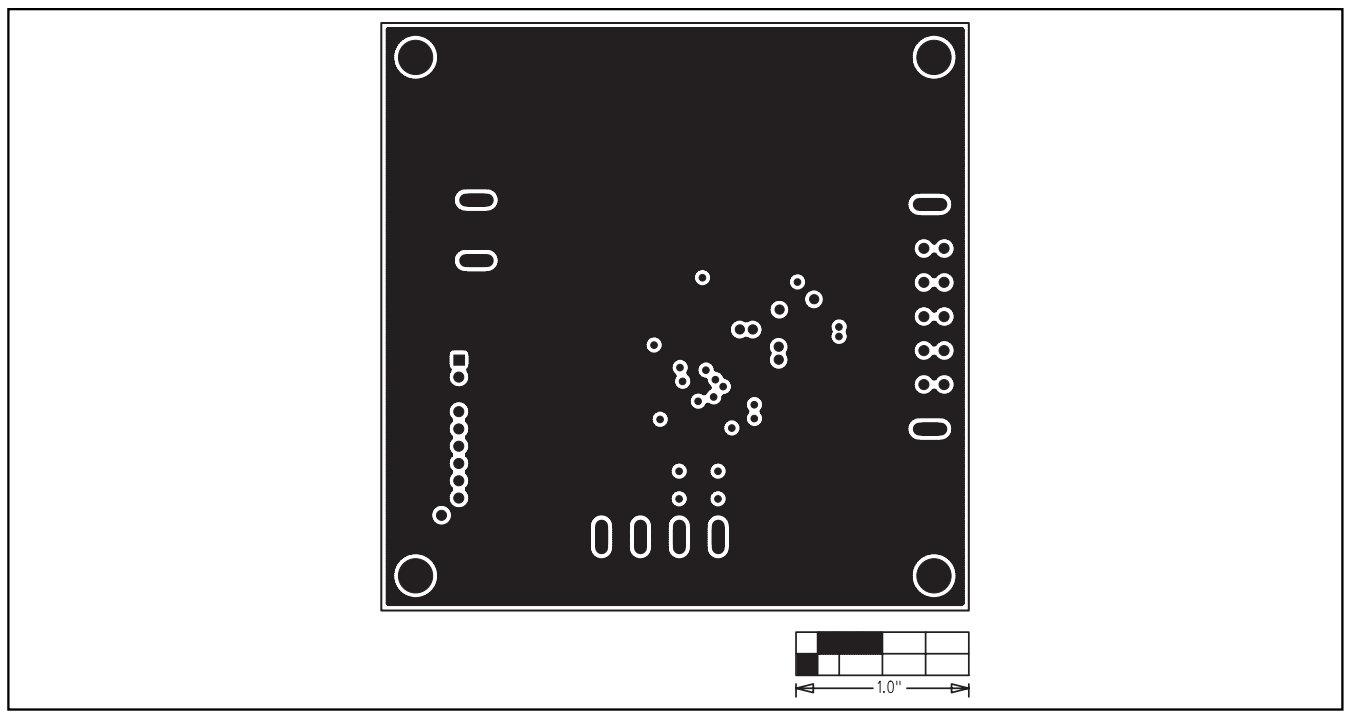

Figure 9. MAX8713 EV Kit PC Board Layout—Ground Plane

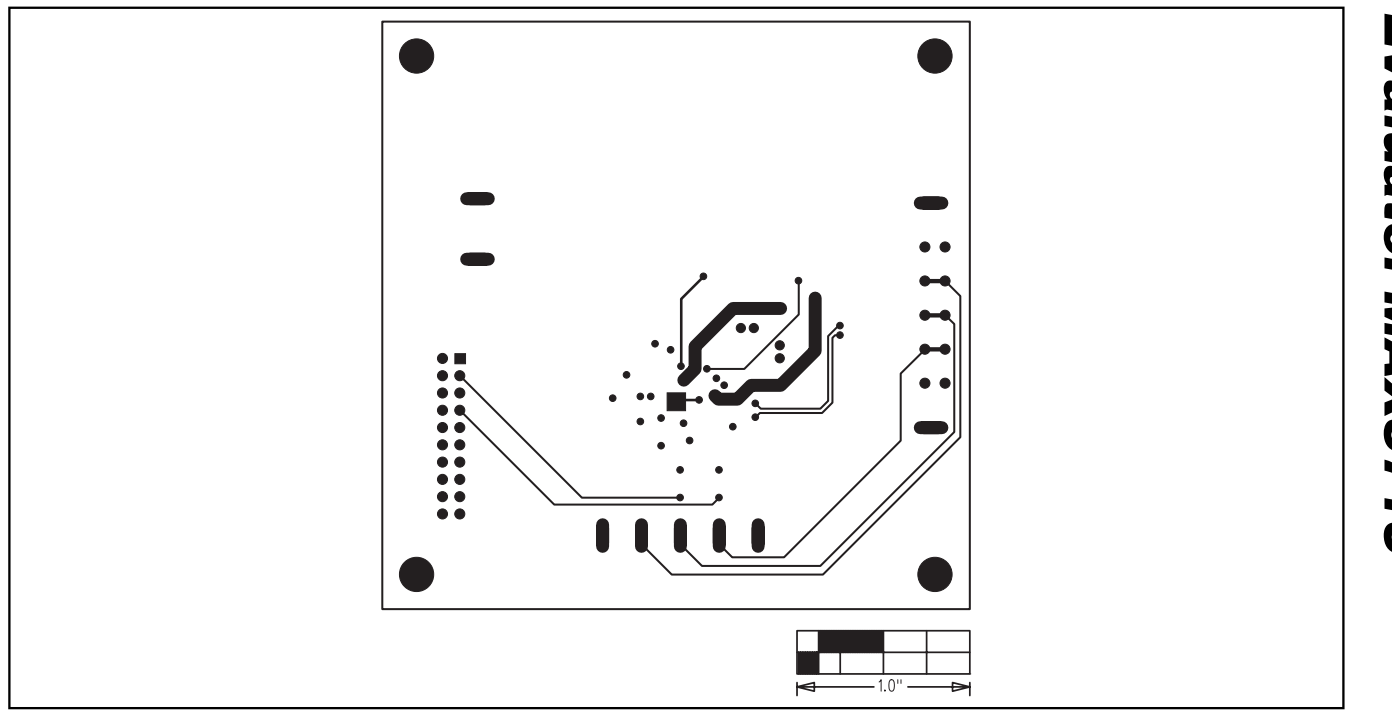

Figure 10. MAX8713 EV Kit PC Board Layout—Solder Side

Maxim cannot assume responsibility for use of any circuitry other than circuitry entirely embodied in a Maxim product. No circuit patent licenses are implied. Maxim reserves the right to change the circuitry and specifications without notice at any time.

Maxim Integrated Products, 120 San Gabriel Drive, Sunnyvale, CA 94086 408-737-7600 \_\_\_

© 2005 Maxim Integrated Products Printed USA MAXIM is a registered trademark of Maxim Integrated Products, Inc.

\_\_ 11

### **X-ON Electronics**

Largest Supplier of Electrical and Electronic Components

Click to view similar products for Battery Management category:

Click to view products by Maxim manufacturer:

Other Similar products are found below :

MP26121DQ-LF-P NCP1855FCCT1G FAN54063UCX LC05132C01NMTTTG SN2040DSQR ME4075AM5G AP5054HTCER XPD977B XPD977B18 4056H DW01 DW06 CM1002-UD CM1002-W CM1002-X CM1002-Y CM1006-B CM1006-Q CM1006-WB CM1006-LCD CM1006-LBD CM1006-WF CM1006-LF CM1006-WG CM1006-WH CM1006-LG CM1003-S02BD CM1003-S09EA CM1003-S10ED CM1003-S11ED CM1003-S12BC CM1003-S13CC CM1003-S24BC CM1003-S26BC CM1003-WAD CM1003-BBD CM1003-BFD CM1003-BND CM1003-BLD CM1003-DAD CM1003-BMD CM1003-BPD CM1003-BKD CM1003-BAE CM1003-BHE CM1102B-FF CM1102B-FD CM1102B-GD CM1112-DAE CM1112-DBE